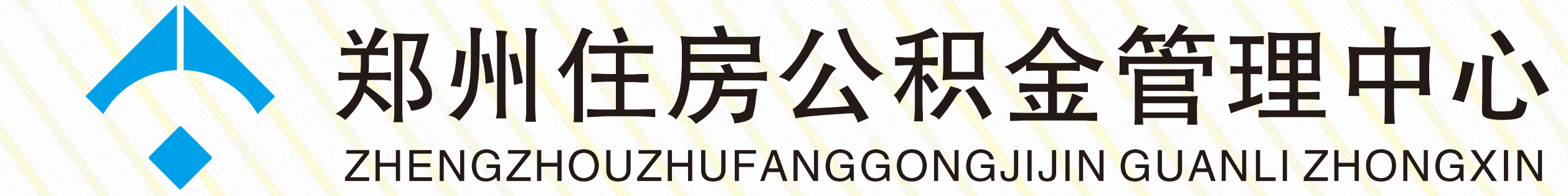

### 偿还住房公积金贷款本息提取住房 公积金网上操作流程

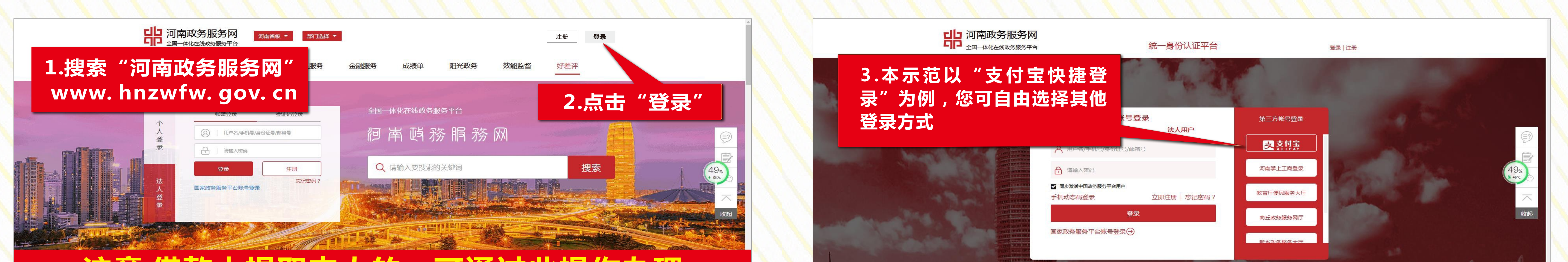

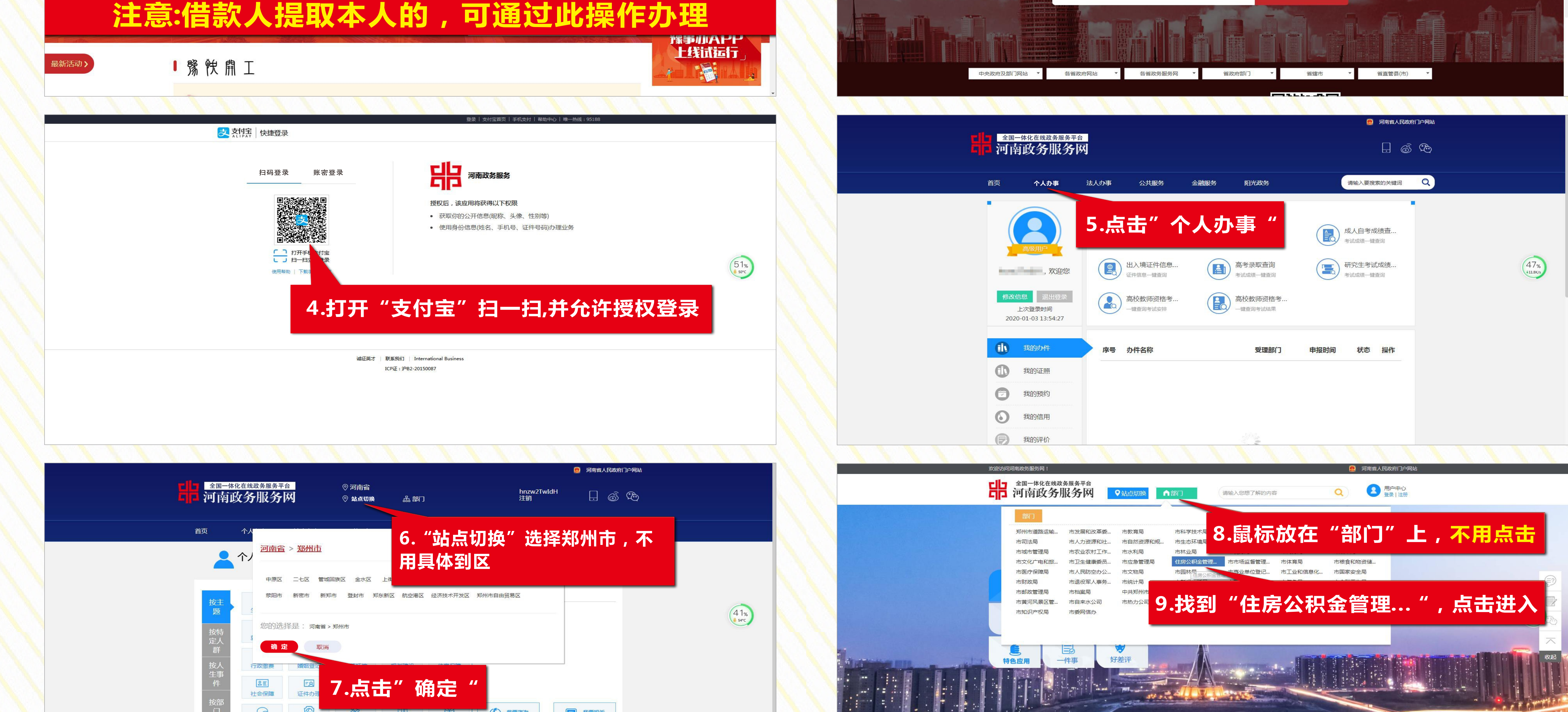

| 東次にな                                             |                                                                                                    |                                                                                                   |                                                                                                    | 政务服务热线:1234                                                                                                    | 45 技术支持电话:0371-96500 备案:豫ICP备1000                                                                                                    | 005452号-9 🤓 豫公网安 关于我们 联系我们 网站声明                                                                                                    | 隐私声明   |
|--------------------------------------------------|----------------------------------------------------------------------------------------------------|---------------------------------------------------------------------------------------------------|----------------------------------------------------------------------------------------------------|----------------------------------------------------------------------------------------------------|----------------------------------------------------------------------------------------------------|----------------------------------------------------------------------------------------------------|--------|
| 按事项类型                                            | 其他权力 輸入关键字查                                                                                                    | 找服务事项 查询                                                                                          | 其木公和全                                                                                                    | 姓名:                                                                                                    | <b>伯</b> 位 <b>玄</b> 段,                                                                                                    | 很出                                                                                                    |        |
|                                                  | 共29个主项,29个子项                                                                                                    | □ 仅显示可以在线办理事项                                                                                     |                                                                                                    |                                                                                                    | 手匠口が・                                                                                                    |                                                                                                    |        |
| → 其他权力                                           | ■出境定居提取住房公积金                                                                                                    | ****                                                                                              | +8 F2                                                                                                    |                                                                                                    |                                                                                                    |                                                                                                    |        |
|                                                  | ■ 偿还商贷本息提取住房公积金                                                                                                    | 1 占丰"在线办理"                                                                                        | 提取<br>单位账号·                                                                                                  | NOVEM.                                                                                                    | 单位么称·                                                                                                    | 1007-000-000                                                                                                    |        |
|                                                  |                                                                                                    |                                                                                                   | 个人账号:                                                                                                    | 10000                                                                                                    | 个人姓名:                                                                                                    | -18                                                                                                    |        |
|                                                  | ■ 偿还住房公积金贷款本息提取住房公积金                                                                                                    |                                                                                                   | +日现中注云山丰。                                                                                                    |                                                                                                    |                                                                                                    |                                                                                                    |        |
|                                                  | 受理部门:住房公积金管理中心                                                                                                    | 办事指南 在线办理 收 藏                                                                                     | 提取中項列衣:                                                                                                    |                                                                                                    |                                                                                                    |                                                                                                    |        |
|                                                  | ■ 住房公积金贷款合同变更                                                                                                    | ****                                                                                              | 选择 提取材料编号                                                                                                    | 提取原因                                                                                                    | 地址 提交日期                                                                                                    | 提取限额(元) 剩余额度 材料状态 操作                                                                                                    |        |
|                                                  |                                                                                                    |                                                                                                   |                                                                                                    |                                                                                                    | 没有查询到记录                                                                                                    |                                                                                                    |        |
|                                                  | ▲ ▲ ▲ ▲ ▲ ▲ ▲ ▲ ▲ ▲ ▲ ▲ ▲ ▲ ▲ ▲ ▲ ▲ ▲                                                                                                    |                                                                                                   |                                                                                                    |                                                                                                    |                                                                                                    | 新增提取申请                                                                                                    |        |
| 0.点击第"4                                          | " 页 计试道最低生活保障提取住房公积金                                                                                                    | ★★★☆ (50*)                                                                                        |                                                                                                    |                                                                                                    |                                                                                                    |                                                                                                    |        |
|                                                  |                                                                                                    |                                                                                                   | 账户余额: 62257                                                                                                  | .5                                                                                                    |                                                                                                    |                                                                                                    |        |
|                                                  |                                                                                                    |                                                                                                   |                                                                                                    | 1                                                                                                    | 2.核对个人信                                                                                                    | 息无误后,点击'                                                                                                    | "新增提取  |
|                                                  |                                                                                                    |                                                                                                   | 选择卡类 请选择                                                                                                    |                                                                                                    |                                                                                                    |                                                                                                    |        |
|                                                  |                                                                                                    |                                                                                                   |                                                                                                    |                                                                                                    |                                                                                                    | 11111                                                                                                    | ///    |
| 1111                                             |                                                                                                    |                                                                                                   |                                                                                                    |                                                                                                    |                                                                                                    | 合款采用 合款年限 洗择                                                                                                    |        |
|                                                  |                                                                                                    |                                                                                                   | 总房价款                                                                                                    | 房屋地址                                                                                                    | 建筑面积 借款合同编号                                                                                                    | A THE A HERE AND A HERE A HERE A HERE A HERE AND A HERE A HERE A |        |
| 基本公积金                                            | ✓ 姓名: 单位名称: 注                                                                                                    | ▲ 通知 2 2 2 2 2 2 2 2 2 2 2 2 2 2 2 2 2 2                                                          | 总房价款                                                                                                    | 房屋地址                                                                                                    | 建筑面积借款合同编号                                                                                                    | 01                                                                                                    |        |
| 基本公积金                                            |                                                                                                    | ▲<br>退出                                                                                           | 总房价款                                                                                                    | 房屋地址                                                                                                    | 建筑面积借款合同编号                                                                                                    |                                                                                                    |        |
| 基本公积金                                            | <sup>姓 名:</sup> <sup>单位名称: 并 13.选择"偿还自住住房贷款本息</sup>                                                                                      | ▲<br>退出                                                                                           | 总房价款<br>房屋地址                                                                                                 | 房屋地址                                                                                                    |                                                                                                    |                                                                                                    |        |
| <ul> <li>基本公积金</li> <li>国: 偿还自住住房贷款本息</li> </ul> | ✓ <sup>姓 名:</sup> <sup>単位名称:</sup> <sup>単位名称:</sup> <sup>↓</sup> 13.选择" 偿还自住住房贷款本息                                                       | 道出<br>3<br>1<br>1<br>1<br>1<br>1<br>1<br>1<br>1<br>1<br>1<br>1<br>1<br>1<br>1<br>1<br>1<br>1<br>1 | 总房价款<br>房屋地址<br>总房价款(元)                                                                                      | 房屋地址<br>15.必须                                                                                                    | 建筑面积 借款合同编号                                                                                                    |                                                                                                    |        |
| 基本公积金<br>函: 偿还自住住房贷款本息                           | 姓名:         单位名称:           13.选择"偿还自住住房贷款本息                                                                                             | 退出                                                                                                | <ul> <li>总房价款</li> <li>房屋地址</li> <li>总房价款(元)</li> <li>* 报销结束日期</li> </ul>                                    | 房屋地址<br>15.必须                                                                                                    | 建筑面积 借款合同编号                                                                                                    |                                                                                                    |        |
| 基本公积金<br>函: <b>偿还自住住房贷款本息</b>                    | 姓名:       单位名称: ;         13.选择" 偿还自住住房贷款本息            房屋地址       建筑面积       借款合同编号       贷款类型       贷款年期         904       01       100 | 退出         工         透择         选择                                                                | <ul> <li>总房价款</li> <li>房屋地址</li> <li>总房价款(元)</li> <li>* 报销结束日期</li> </ul>                                    | 房屋地址<br>15.必须                                                                                                    | 建筑面积 借款合同编号                                                                                                    |                                                                                                    | 16.填写卡 |
| 基本公积金<br>因: 偿还自住住房贷款本息<br>总房价款                   | 姓名:       单位名称: 注         13.选择" 偿还自住住房贷款本息         房屋地址       建筑面积         89.4       01       180                                      |                                                                                                   | <ul> <li>总房价款</li> <li>房屋地址</li> <li>总房价款(元)</li> <li>*报销结束日期</li> <li>*选择卡类型</li> </ul>                     | 房屋地址<br>15.必久<br>は<br>は<br>しました。<br>は<br>しました。<br>は<br>した。<br>は<br>う<br>した。<br>は<br>した。<br>は<br>う<br>した。<br>は<br>した。<br>は<br>した。<br>は<br>した。<br>は<br>した。<br>は<br>した。<br>は<br>した。<br>は<br>した。<br>は<br>した。<br>は<br>した。<br>は<br>した。<br>は<br>した。<br>は<br>した。<br>は<br>した。<br>は<br>う<br>した。<br>は<br>う<br>した。<br>した。<br>ひた。<br>は<br>う<br>した。<br>は<br>した。<br>は<br>う<br>した。<br>は<br>う<br>した。<br>は<br>う<br>した。<br>は<br>う<br>した。<br>は<br>う<br>した。<br>う<br>した。<br>う<br>した。<br>う<br>した。<br>う<br>した。<br>う<br>う<br>う<br>う<br>う<br>う<br>う<br>う<br>う<br>した。<br>う<br>う<br>う<br>う<br>う<br>う<br>う<br>う<br>う<br>う<br>う<br>う<br>う<br>う<br>う<br>う<br>う<br>う<br>う | 建筑面积     借款合同编号       正     「       正     「       正     北京账号                                                                                                    |                                                                                                    | 16.填写卡 |
| 基本公积金<br>因: 偿还自住住房贷款本息<br>总房价款                   | 姓名:       单位名称:         13.选择"偿还自住住房贷款本息            房屋地址       建筑面积         信款合同编号       贷款类型       贷款关甲         89.4       01       180 |                                                                                                   | <ul> <li>总房价款</li> <li>房屋地址</li> <li>总房价款(元)</li> <li>* 报销结束日期</li> <li>* 选择卡类型</li> <li>* 确认收款账号</li> </ul> | 房屋地址<br>15.必须                                                                                                    | 建筑面积       借款合同编号         ・       ・         ・       ・         ・       ・         ・       ・         ・       ・         ・       ・         ・       ・         ・       ・         ・       ・         ・       ・         ・       ・         ・       ・         ・       ・         ・       ・         ・       ・         ・       ・         ・       ・         ・       ・         ・       ・         ・       ・         ・       ・         ・       ・         ・       ・         ・       ・         ・       ・         ・       ・         ・       ・         ・       ・         ・       ・         ・       ・         ・       ・         ・       ・         ・       ・         ・       ・         ・       ・         ・       ・         ・       ・ |                                                                                                    | 16.填写卡 |

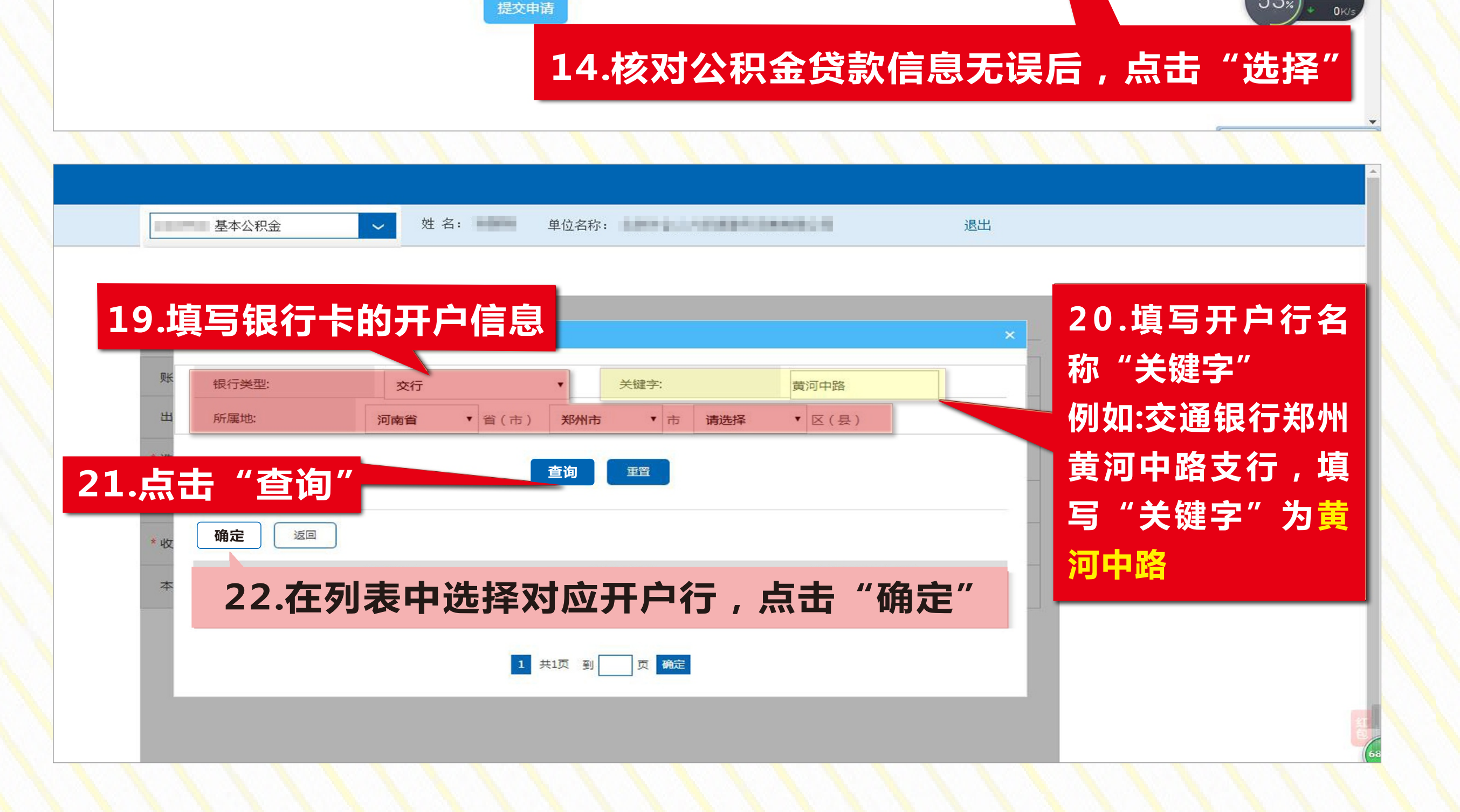

### 注意:必须使用"一类"储蓄卡。中国银行、工商银行、农业银行、交通银行、建设银行、郑州银行、浦发银 行、中原银行、中信银行、邮储银行、招商银行正常使用的"储蓄卡"均可使用

提交申请

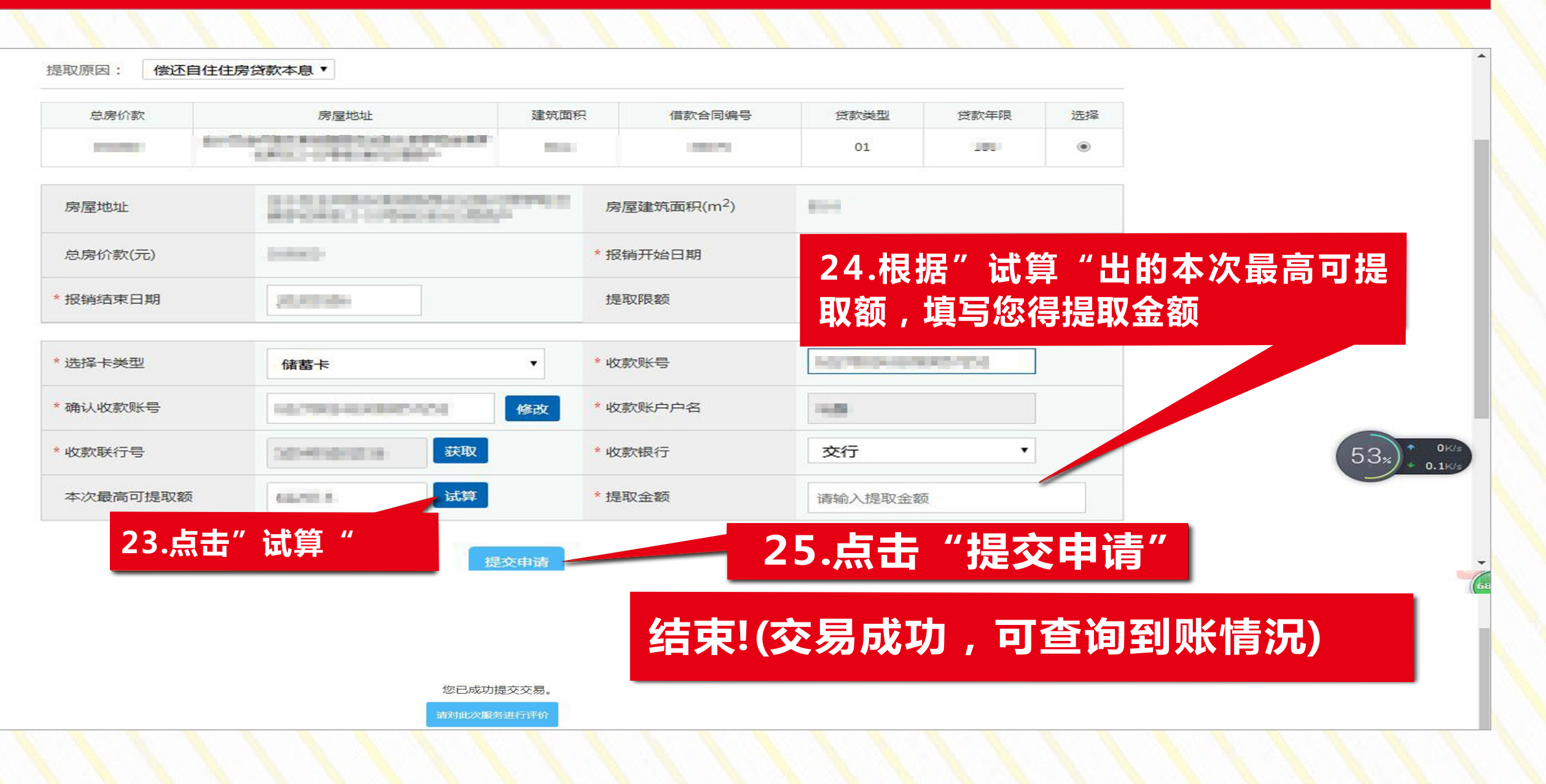

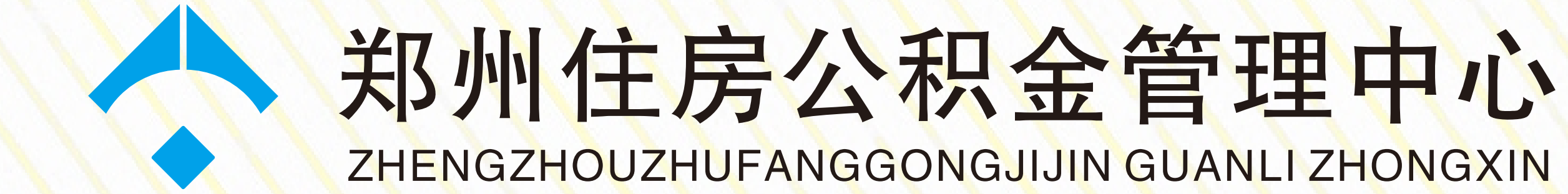

# 解除劳动合同提取住房公积金 网上操作流程

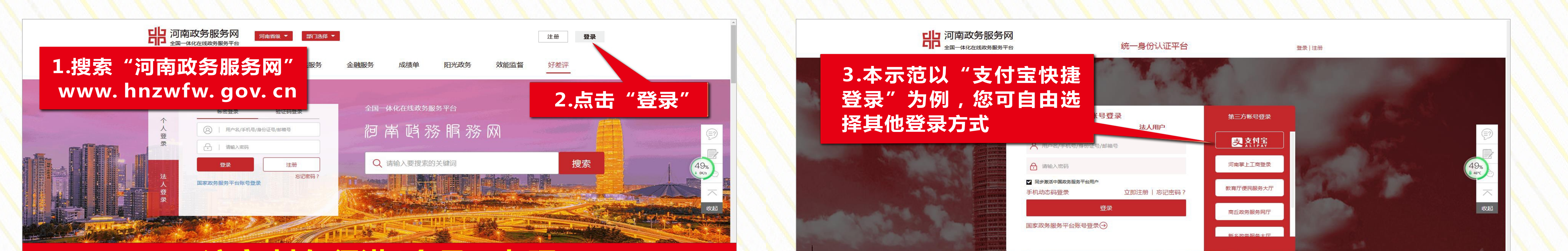

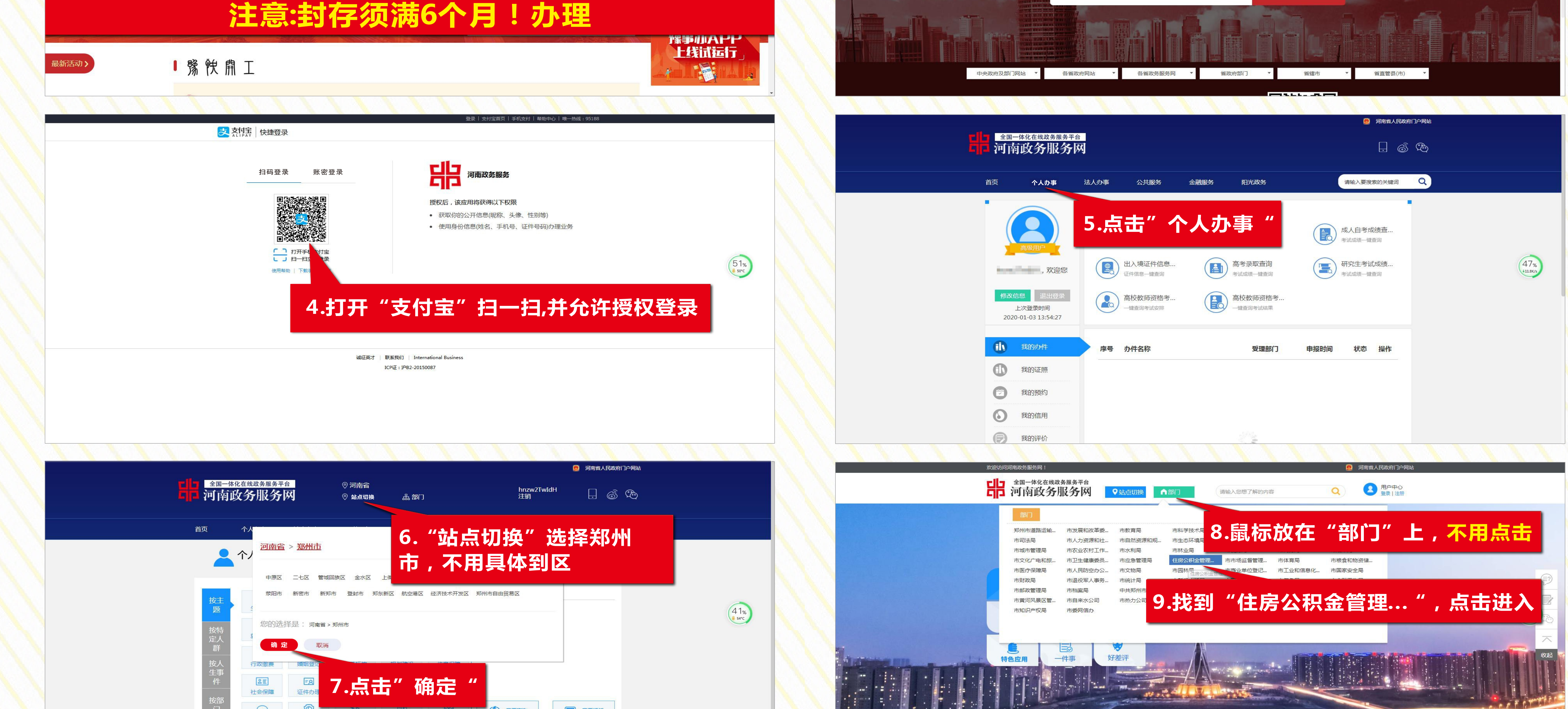

| 」     」     」     」     」     」     ①     ①     ①     ①     ①     ①     ①     ①     ①     ①     ①     ①     ①     ①     ①     ①     ①     ①     ①     ①     ①     ①     ①     ①     ①     ①     ①     ①     ①     ①     ①     ①     ①     ①     ①     ①     ①     ①     ①     ①     ①     ①     ①     ①     ①     ①     ①     ①     ①     ①     ①     ①     ①     ①     ①     ①     ①     ①     ①     ①     ①     ①     ①     ①     ①     ①     ①     ①     ①     ①     ①     ①     ①     ①     ①     ①     ①     ①     ①     ①     ①     ①     ①     ①     ①     ①     ①     ①     ①     ①     ①     ①     ①     ①     ①     ①     ①     ①     ①     ①     ①     ①     ①     ①     ①     ①     ①     ①     ①     ①     ①     ①     ①     ①     ①     ①     ①     ①     ①     ①     ①     ①     ①     ①     ①     ①     ①     ①     ①     ①<                                                                                                    |
|----------------------------------------------------------------------------------------------------|
| 中央政府及部门网站 >> 各地政府网站 >> 各省政务服务网 >> 省政府部门 >> 省辖市 >> 省直管县(市) >>                                                                                                    |
| ◎ 河南省人民政府门口网社                                                                                                    |
|                                                                                                    |
| 第州住房公积金管理中心<br>現著演 現要投诉 現要組以                                                                                                    |
| ■ 「日本の日本の一日」」<br>「日本の日本の一日」」<br>「日本の日本の一日」」<br>「日本の日本の一日」」<br>「日本の日本の一日」」<br>「日本の日本の一日」」<br>「日本の日本の一日」<br>「日本の日本の一日」<br>「日本の一日」<br>「日本の一日」<br>「日本の一日」<br>「日本の日本の一日」<br>「日本の日本の一日」<br>「日本の一日」<br>「日本の一日」<br>「日本の一日」<br>「日本の日本の一日」<br>「日本の一日」<br>「日本の一」<br>「日本の一」<br>「日本の一<br>「日本の一」<br>「日本の |

() 执占肥タ

☐ → /// 万川主

|   |                                       | 1                                                              |                                              |                                      | X                    | -       | T WHEN      | - CCC     |                  | C.E | EHR           |
|---|---------------------------------------|----------------------------------------------------------------|----------------------------------------------|--------------------------------------|----------------------|---------|-------------|-----------|------------------|-----|---------------|
|   | •                                     | 我要看                                                            | ・我要查                                         | (                                    | • 我要问                | ]       | •           | 我要评       |                  |     |               |
|   | <u>政府网站</u><br>找错                     | 主办单位:河南省大数据管理)<br>Copyright © 2017 hnzwfw.g<br>政务服务热线:12345 技术 | 哥 承办单位:河南省<br>ov.cn  版权所有:郑<br>支持电话:0371-965 | 大数据管理局<br>可南云政数据管理有限<br>500 备案:豫ICP备 | 全公司<br>10005452号-9 🥘 | 像公网安    | ?<br>关于我们 联 | 会 💬 💭 🔆 💭 | <b>三</b><br>隐私声明 |     |               |
|   |                                       |                                                                | II                                           |                                      |                      |         | ~           |           |                  |     |               |
|   |                                       |                                                                |                                              |                                      |                      |         |             |           |                  |     |               |
|   | 基本公积金                                 | ✔ 姓名:                                                          | 单位名称:                                        |                                      | 10.000 P             | jî<br>L | 「「」         |           |                  |     |               |
| 1 | 是取原因: 偿还自住住房贷款本<br>偿还自住住房贷款本<br>离休、退休 | 12.                                                            | 选择                                           | "解降                                  | 余劳动                  | 合       | 司"          |           |                  |     |               |
|   | 息房价款解除劳动合同                            | 臺地址                                                            | 建筑面积<br>暂没有公积金贷款                             | 借款合同编号                               | 贷款类型                 | 贷款年限    | 选择          |           |                  |     |               |
|   | *选择卡类型                                | 选择                                                             | ▼ * 收款则                                      | ( <b>5</b>                           |                      |         |             |           |                  |     |               |
|   | 本次最高可提取额                              | 输入本次最高可提试算                                                     | * 提取金                                        | 之额                                   | 请输入提取金额              |         |             |           |                  | (   | 45%<br>+ 0K/s |
|   |                                       | 提到                                                             | 5申请                                          |                                      |                      |         |             |           |                  |     |               |

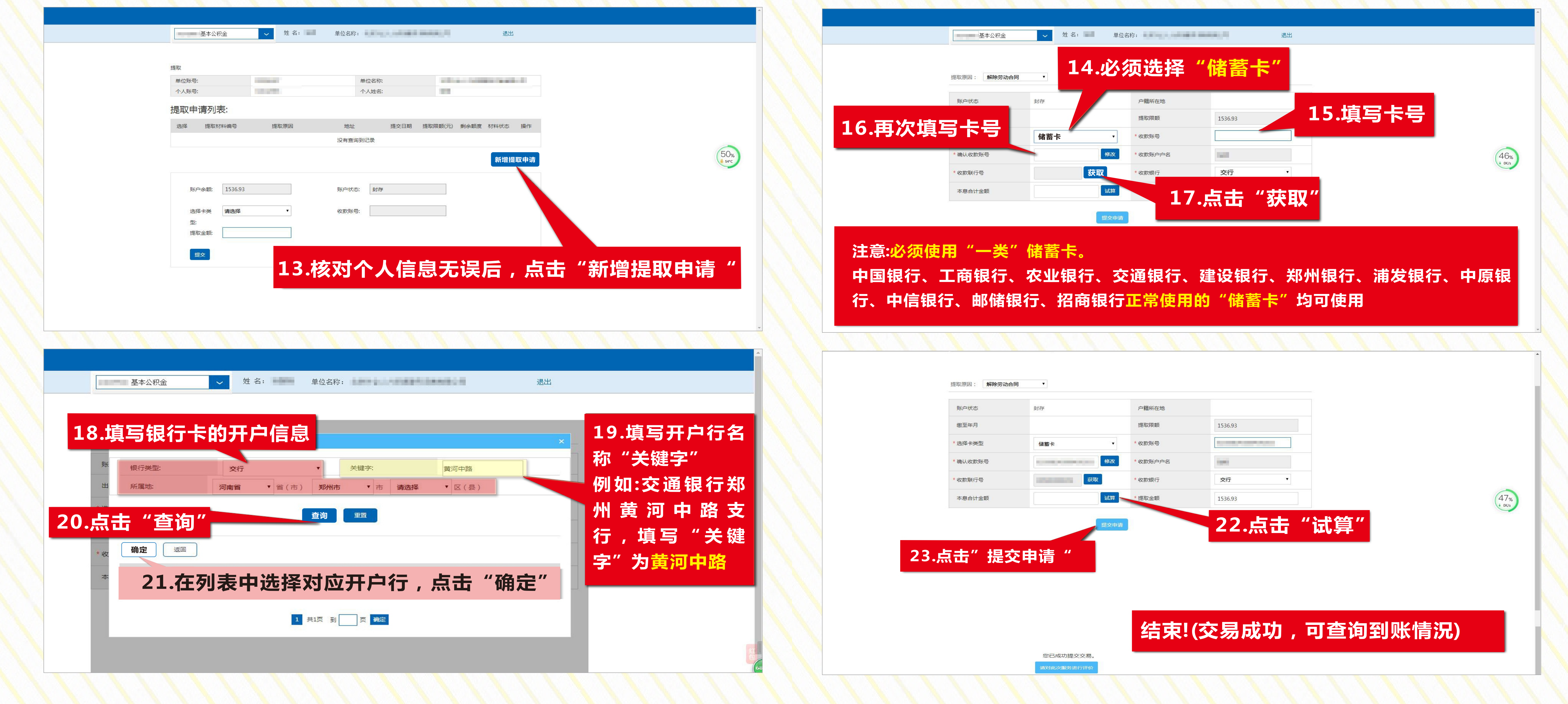

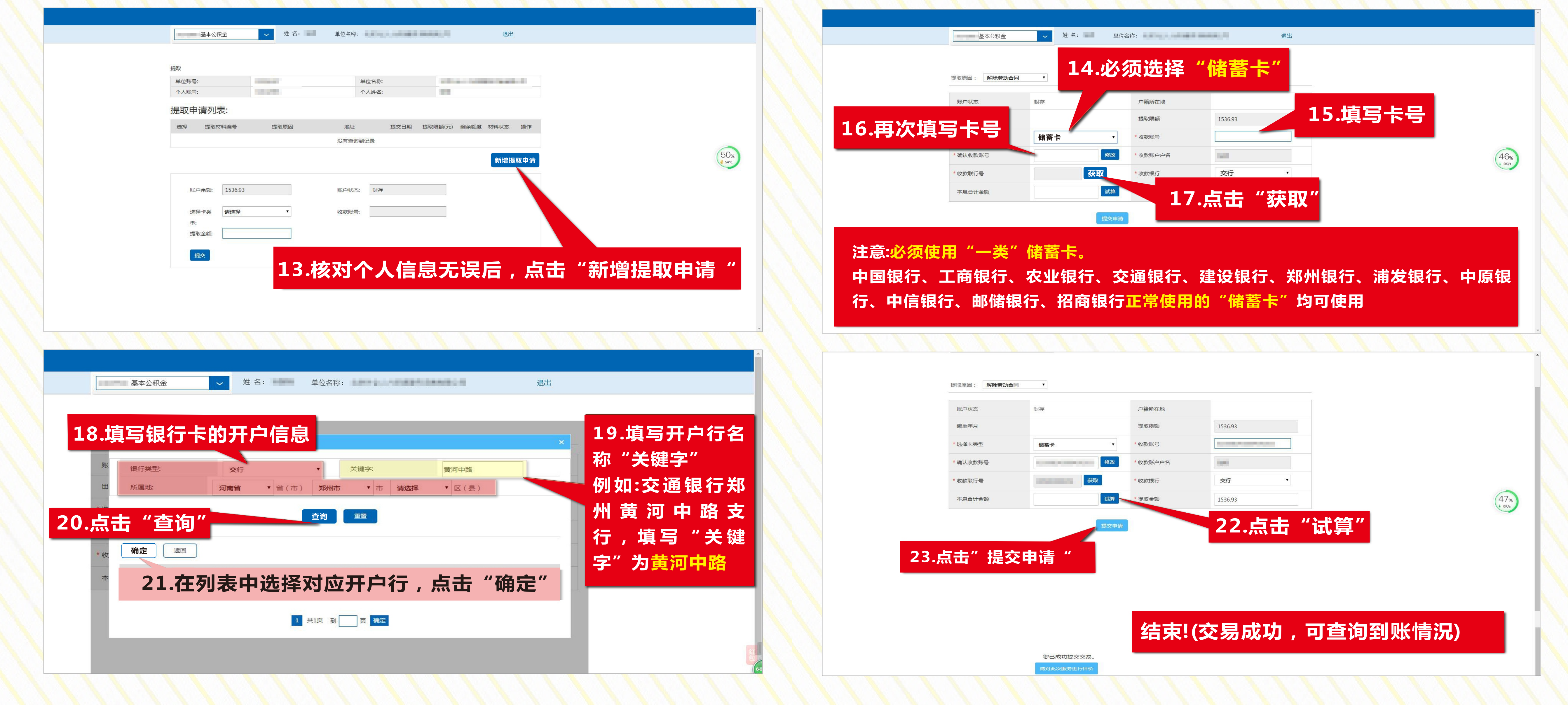

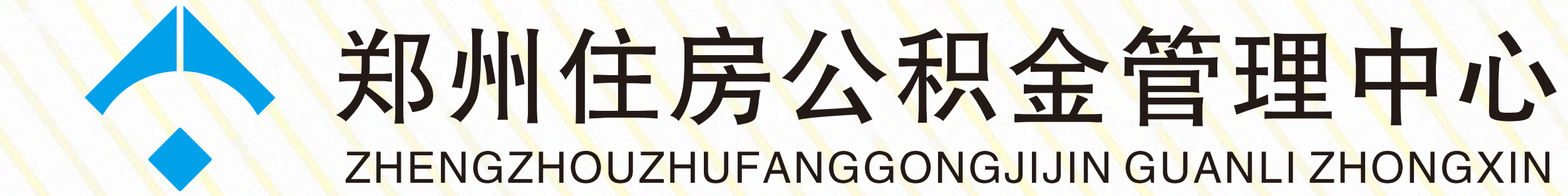

# 退你提取住房公积金 网上操作流程

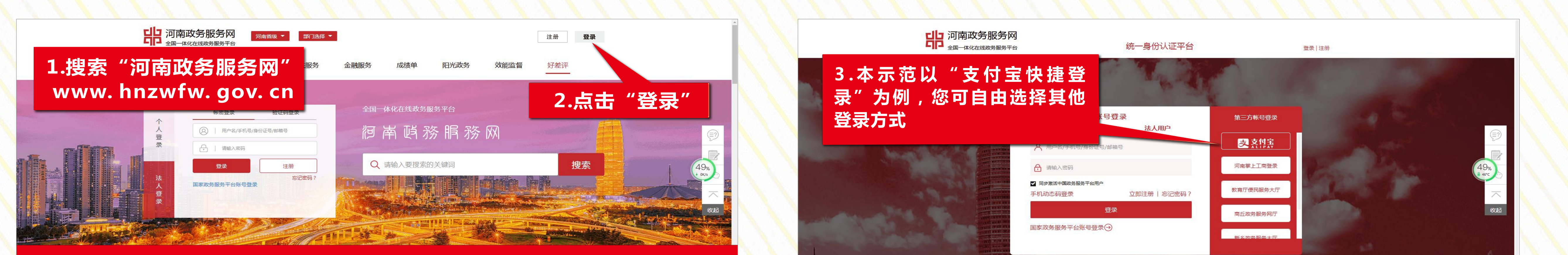

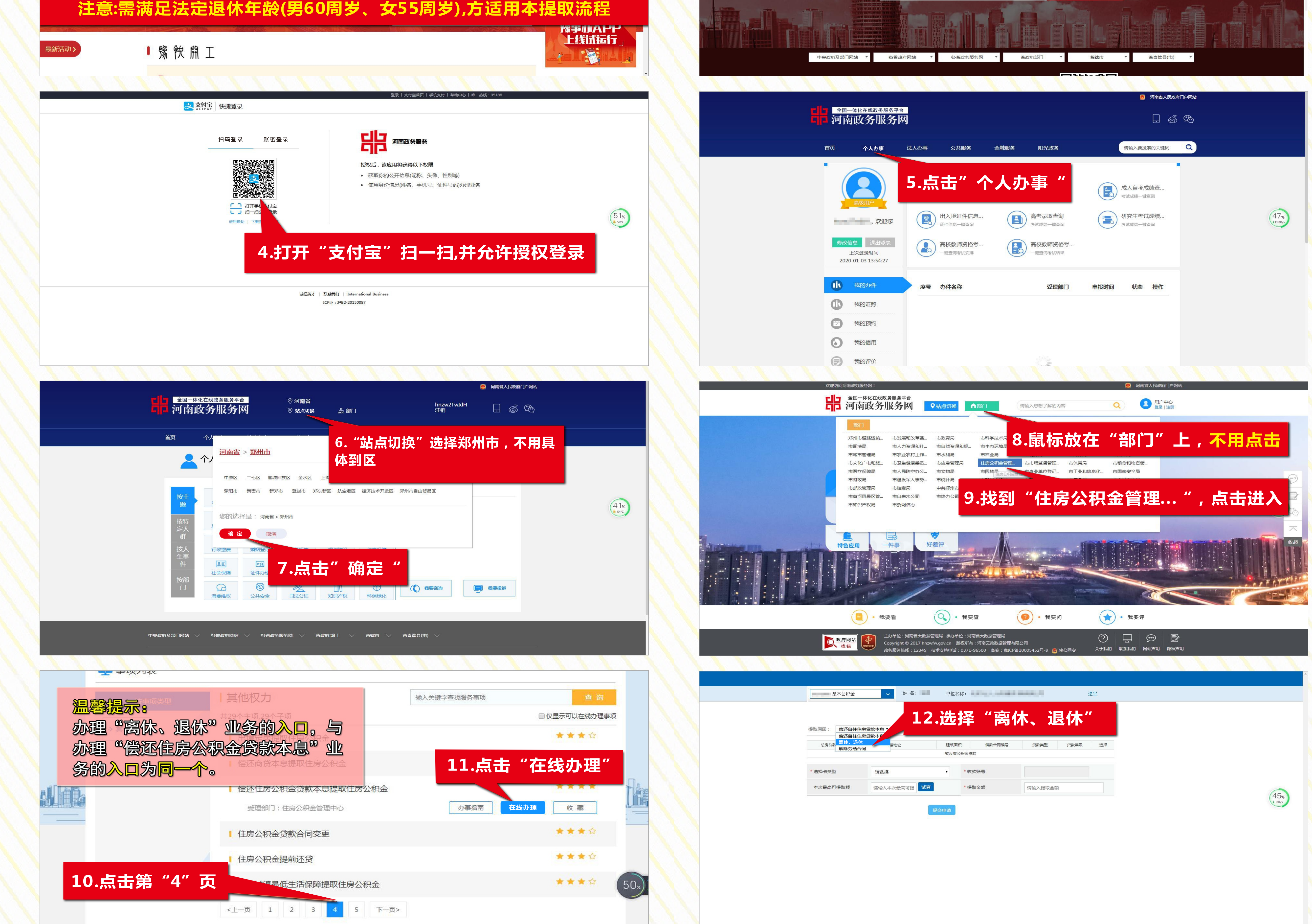

|                         | <ul> <li>我要看</li> </ul>                                  | ● 我要查                                                                    | • 我要问                         | · 我要评       | 2                                                        |   |               |
|-------------------------|----------------------------------------------------------|--------------------------------------------------------------------------|-------------------------------|-------------|----------------------------------------------------------|---|---------------|
| <u>政府网站</u><br>找错       | 主办单位:河南省大数据管<br>Copyright © 2017 hnzwf<br>政务服务热线:12345 t | 理局 承办单位:河南省大数据管理局<br>w.gov.cn  版权所有:河南云政数据管理<br>术支持电话:0371-96500  备案:豫I( | 有限公司<br>CP备10005452号-9 🥹 豫公网安 | ? 关于我们 联系我们 | <ul><li>     武</li><li>     网站声明     隐私声明     </li></ul> |   |               |
|                         |                                                          |                                                                          |                               |             |                                                          |   | <u>^</u>      |
| 基本公积金                   | ✔ 姓名: ■                                                  | 单位名称:                                                                    | 1.004.0                       | 退出          |                                                          |   |               |
| 提取原因: 偿还自住住房贷           | 款本息·<br>款本息·                                             | .选择"离                                                                    | 休、退休                          | "           |                                                          |   |               |
| 意房价款<br>高休、退休<br>解除劳动合同 | 星地址                                                      | 建筑面积 借款合同编号<br>暂没有公积金贷款                                                  | 贷款类型 贷款年限                     | 选择          |                                                          |   |               |
| *选择卡类型                  | 请选择                                                      | ▼ * 收款账号                                                                 |                               |             |                                                          |   |               |
| 本次最高可提取额                | 请输入本次最高可提 试算                                             | * 提取金额                                                                   | 请输入提取金额                       |             |                                                          | ( | 45%<br>+ 0K/s |

| -             |            |                    |                       |                          | 基本公积金       | 姓名:                          | 单位名称    | ξε       | ANRO I             | 退出 |      |
|---------------|------------|--------------------|-----------------------|--------------------------|-------------|------------------------------|---------|----------|--------------------|----|------|
| 提取<br>单位账号·   |            | 单位 <del>之</del> 物· | VIDA - CONTRACTOR - N |                          |             |                              |         |          | _                  |    |      |
| 个人账号:         | THE OWNER. | 个人姓名:              |                       |                          | 提取原因: 离休、退休 | 14                           | 心 (活) 法 | 这"佬荄-    | = "                |    |      |
| 提取申请列表:       |            |                    |                       |                          |             |                              |         |          |                    |    |      |
| 选择 提取材料编号     | 提取原因       | 地址 提交日期            | 提取限额(元) 剩余额度 材料状态 操作  |                          | 账户状态        | 封存                           |         | 性别       | 男                  |    |      |
|               |            | 没有查询到记录            |                       |                          | 出生年月        | 197911                       |         | 提取限额     | 159626.22          |    | 15 恒 |
|               |            |                    | 新增提取申请                | 50%<br><sup>8</sup> 54°C |             |                              |         |          |                    |    |      |
|               |            |                    |                       |                          | *选择卡类型      | 储蓄卡                          | •       | * 收款账号   | Contraction of the |    |      |
| 账户余额: 1536.93 |            | 账户状态: 封存           |                       |                          | * 确认收款账号    | Longer and the second second | 修改      | * 收款账户户名 | 1.004              |    |      |
| 选择卡类 请选择      | •          | 收款账号:              |                       |                          | 16 市场情空。    | E D                          | 获取      | * 收款银行   | 交行                 | •  |      |
| 型:            |            |                    |                       |                          | 10. 丹八俱与    | דש                           |         |          |                    |    |      |
| 提取金额:         |            |                    |                       |                          |             |                              | 试算      | 17 占丰    | " 求本日7 "           |    |      |

注意:必须使用"一类"储蓄卡。中国银行、工商银行、农业银行、交通银行、建设银行、郑州 银行、浦发银行、中原银行、中信银行、邮储银行、招商银行正常使用的"储蓄卡"均可使用

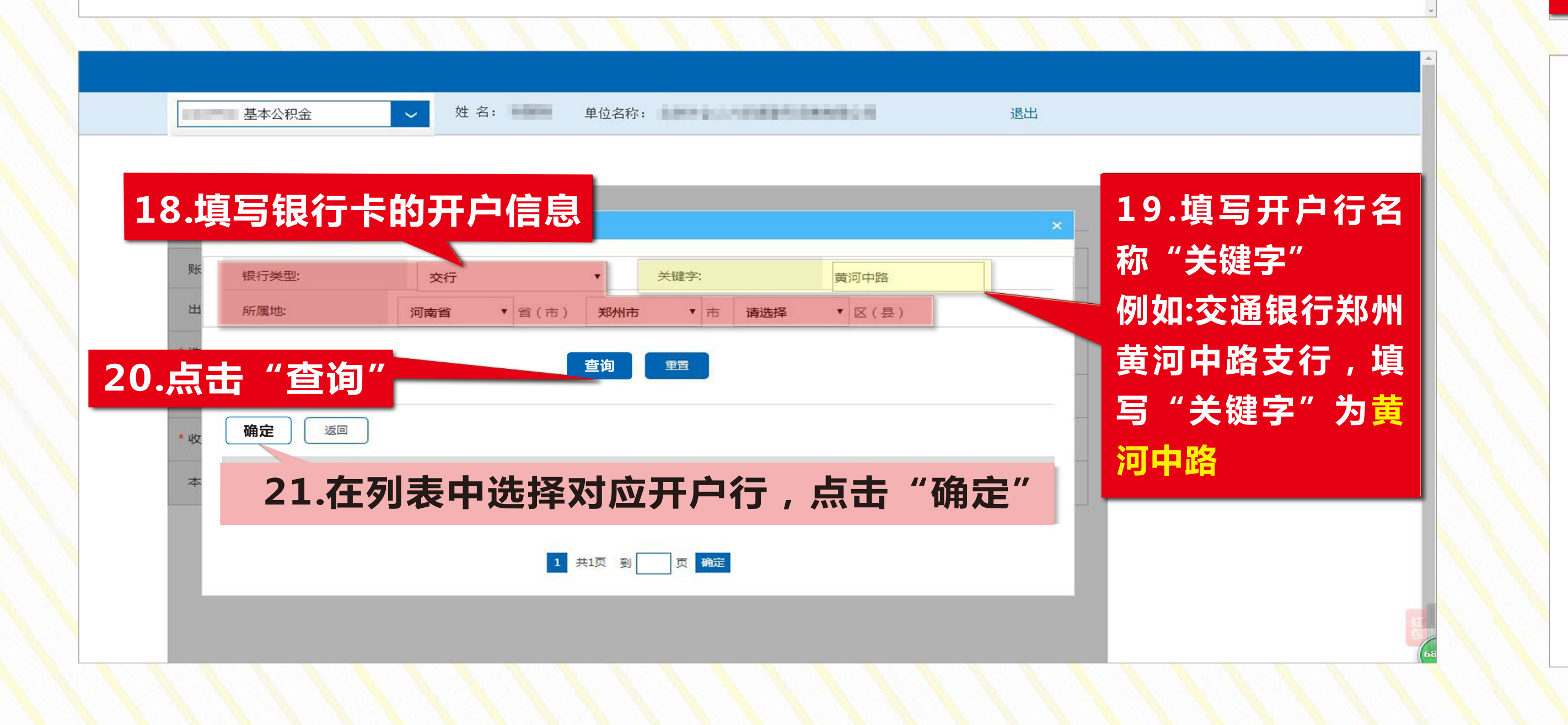

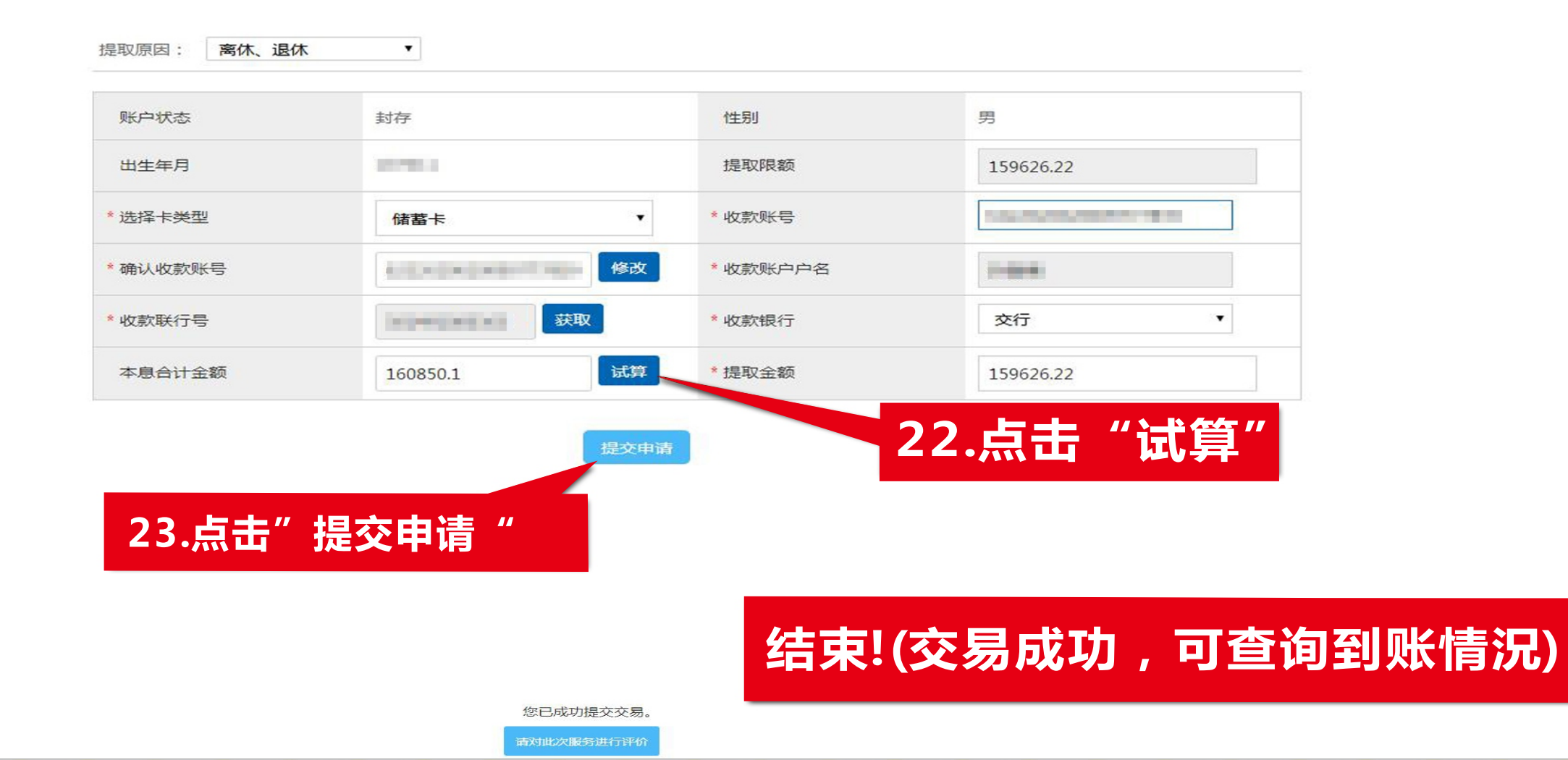